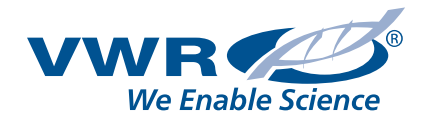

# **PRŮVODCE WEBSHOPEM VWR**

## www.vwr.com

- Výkonný vyhledávač
- Možnost vyhledávání produktů dle:
  - katalogového čísla VWR
  - katalogového čísla výrobce
  - názvu produktu
  - klíčového slova
  - CAS čísla, čísla šarží
- Zákaznické individuální ceny
- Aktuální dostupnost zboží
- Nákupní seznamy osobní/ organizace
- Vyžádání cenové nabídky
- Stav objednávek (WIMS)
- Bezpečnostní listy a certifikáty
- Kontrola rozpočtu, schvalovací procesy
- Zákaznická služba "Click to Chat"

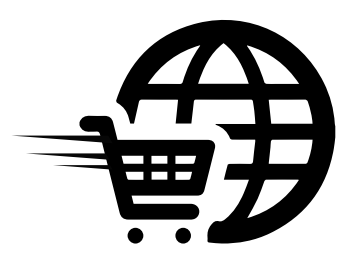

Need Help: 0800 22 33 44

220

### **PRŮVODCE WEBSHOPEM**

### 1. Registrace

Před používáním VWR webshopu se musíte nejprve zaregistrovat:

- klikněte na tlačítko "Registrovat se"
- zvolte zemi
- zadejte povinné osobní údaje
- zadejte heslo & kontrolní otázku
- zadejte povinná data o společnosti
- potvrďte, že jste přečetli a souhlasíte s obchodními podmínkami společnosti VWR International

Po zpracování požadavku obdržíte mailem potvrzení o úspěšné registraci.

| Pa     | rt of Avantor |                                                                    |                                                                                                    | Expressed edited with a                    | CZ Betting           |
|--------|---------------|--------------------------------------------------------------------|----------------------------------------------------------------------------------------------------|--------------------------------------------|----------------------|
| ÓDUKTY | APLIKACI      | SERVISU VICE                                                       |                                                                                                    |                                            |                      |
|        | Dom           | · vytvoľit profil » Zadejte, prosi                                 | m, osobní informace                                                                                                    |                                            |                      |
| ÓÓRT   | 14            | the Fit MAD                                                        | arofi                                                                                                    |                                            |                      |
| Merci  | v,            | tvont v vvit                                                       | prom                                                                                                    |                                            |                      |
|        | Zarej         | istrujte se prostřednictvím na                                     | leho VWR účtu a využívejte plné n                                                                                                    | alich služeb. Pro jeho vytvoření zadejte p | rosim niže Vaše osob |
|        | afire         | nni udaje, ryto údajé budou po                                     | uzity k overeni a näsledhému zálol                                                                                                    | eni vaseno uctu.                           |                      |
|        | Prohl         | édněte si naší <u>Přiručku o zruše</u><br>ované zboží.             | ni omezeni DEA, kite ziskäte infori                                                                                                    | nace, Jak ziskat oprävnění nakupovat om    | ezené, nebo          |
|        |               |                                                                    |                                                                                                    |                                            |                      |
|        | _             |                                                                    |                                                                                                    |                                            |                      |
|        | Zemb          | Ceská republika 🔻                                                  |                                                                                                    |                                            |                      |
|        | Zym           | ite prosim osobni údaje:                                           |                                                                                                    |                                            |                      |
|        |               |                                                                    |                                                                                                    |                                            | <b>\</b>             |
|        |               | PE                                                                 | menic                                                                                                    |                                            |                      |
|        |               | E-mailová a                                                        | inear                                                                                                    |                                            |                      |
|        | 1000          |                                                                    |                                                                                                    |                                            |                      |
|        | Hesic         | ĸ                                                                  |                                                                                                    |                                            |                      |
|        | One           | méně 6 znaků, rozlišuje malá l                                     | velká                                                                                                    | +                                          |                      |
|        |               | pisi                                                               | mena)                                                                                                    |                                            |                      |
|        |               | Pobyrdit                                                           | INERIOC                                                                                                    |                                            |                      |
|        | • H           | eslo musí obsahovat nejméně i                                      | Biznaků.                                                                                                    |                                            |                      |
|        | • PA          | ovoiene znaky zahrnují písmen<br>eslo sostili de malá a velká písm | a, cistice, 1, 19, #, 5, a &.                                                                                                    |                                            |                      |
|        | 1.0           | end of the state with a versa bits                                 |                                                                                                    |                                            |                      |
|        | Koot          | rolni otázka bude použita pro-                                     | ováření vslí totožnosti, nejoví náj                                                                                                    | sty y hudowny zanomenete healo.            |                      |
|        | Paperto       | and a second second provide pro-                                   | the second second s |                                            |                      |
|        |               |                                                                    |                                                                                                    |                                            |                      |
|        |               | Zvolte, prosim, kontrolní ot                                       | dziou: Uméno matiky za svobodna?                                                                                                    |                                            |                      |

### 2. Přihlášení

Před nakupováním se prosím přihlaste:

- zadejte svou e-mailovou adresu
- zadejte heslo

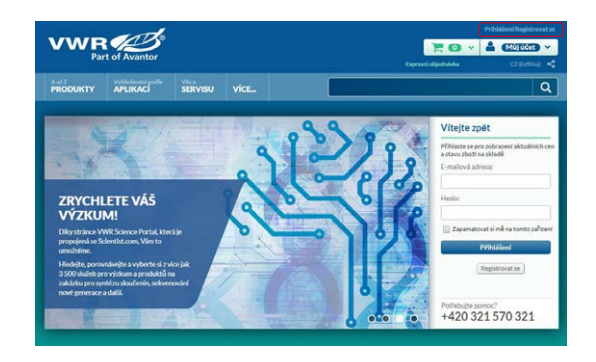

### 3. Možnosti webshopu

Po přihlášení mohou registrovaní uživatelé využívat tyto funkce:

- osobní nákupní seznamy
- stav objednávek
- vyžádání cenové nabídky
- nákupní seznamy organizace
- často objednávané položky
- zákaznická služba "Click to Chat"

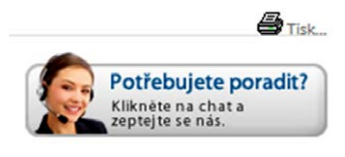

#### MŮJ ÚČET Máte () oznámení Nastavení oznámení Stav objednávky Upomínky objednávky Vákupní seznamy Osobní nákupní seznam

Často objednávané položk

ákaznické katalog

## 4. Vyhledávání

Vyhledávací pole je umístěno v pravém horním rohu obrazovky. Rychlé vyhledávání produktů dle:

- katalogového čísla VWR
- katalogového čísla výrobce
- názvu produktu
- klíčového slova
- CAS čísla, chemického vzorce, čísla šarže…

Hledání spustíte kliknutím na tlačítko Enter.

Pokud neznáte přesné číslo nebo název produktu, použijte hvězdičku \* jako zástupný znak.

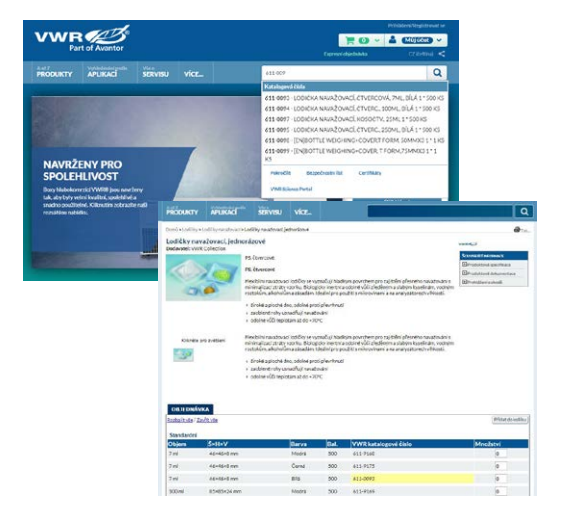

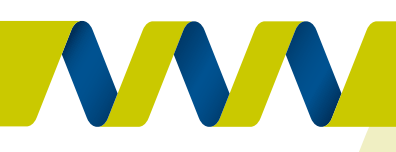

### 5. Nákupní košík

- po nalezení svého zboží zadejte požadované množství
- klikněte na tlačítko "Přidat do košíku"
- můžete pokračovat dále v nákupu všechny produkty jednou přidané do košíku tam zůstanou až do dokončení nákupu

### 6. Funkce nákupního košíku

- požadované množství každé položky v košíku lze měnit
- položky lze také vymazat kliknutím na 🗶
- nákupní košík můžete vyprázdnit nebo jej uložit jako nákupní seznam
- vytvořte si nákupní košík z nákupních seznamů, často objednávaných položek nebo nahrajte kódy produktů z excelového souboru

### 7. Dokončení objednávky

- klikněte na tlačítko "Přejít k pokladně"
- zadejte číslo objednávky, nákladového střediska, projektu nebo smlouvy
- zkontrolujte správnost informací o zaslání
- znovu zkontrolujte objednávku:
  - zkontrolujte informace o produktu
  - pokud objednávka není kompletní, klikněte na symbol košíku v pravém horním rohu obrazovky
  - pokud jste spokojeni se zadanou objednávkou, klikněte na "Zaslat objednávku"

#### Zobrazení potvrzení objednávky

 po odeslání objednávky je ve zprávě o potvrzení uvedeno číslo objednávky pro sledování na webu – mailem rovněž od VWR International obdržíte potvrzení objednávky

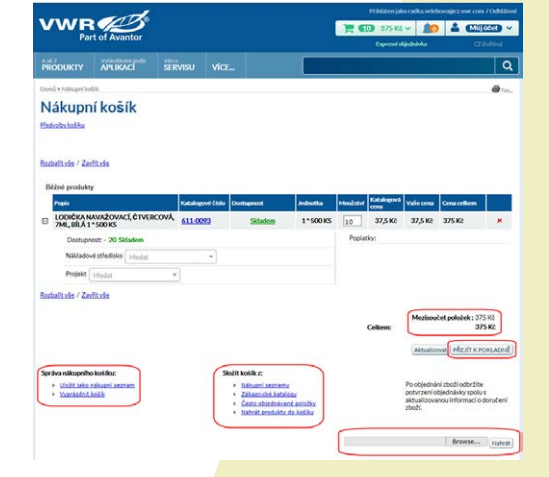

| Povinná pole juso samač ena hvězdíčkou (*).                                      |                                                                                           |                                                                                                    | Zrudit) Zasiat objede |
|----------------------------------------------------------------------------------|-------------------------------------------------------------------------------------------|----------------------------------------------------------------------------------------------------|-----------------------|
| INFORMACE                                                                        |                                                                                           |                                                                                                    |                       |
| Cisio objednávky                                                                 |                                                                                           | Hiedar / Pfickejte Institutu                                                                           |                       |
| Čislo nákladového střediska                                                      |                                                                                           | Hiedat / Pfickijta bodrotu                                                                             |                       |
| Čislo projektu                                                                   |                                                                                           | Hiedat / Pikiejte hodnotu                                                                              | •                     |
| Cisto smiowy                                                                     |                                                                                           | Hedat / Midelite hodnotu                                                                               | •                     |
| EU čísla položek                                                                 |                                                                                           | Hiedat / Pficiejte hodvotra                                                                            | •                     |
| INFORMACE O ZASLAN                                                               |                                                                                           |                                                                                                    |                       |
| Dodaci adresa: 25007540<br>PPD-GLOBAL CENTRAL LARS EVEA<br>KLEINE KLOOSTERSTR 19 | Adresit (méno<br>osoby, která<br>převezne zásiliu):<br>Upiesniní místa                    | Hedat/Pildeže hodnetu *                                                                                |                       |
| ST.STEVENS WULLUWE, 1932                                                         | dodání (budova,<br>poschodi, dveře)                                                       | Hiedat / PRdejte hodiostia 👻                                                                           |                       |
| Intentación delas                                                                | Poznámka: Za účeli<br>doručeni zásilky po<br>o doručeni. Tato int<br>přepravním ktiticu v | en pilesného a včasného<br>třebujeme kompletní informace<br>formace bude umlatěna na<br>valí zásilicy. |                       |
|                                                                                  |                                                                                           |                                                                                                    |                       |

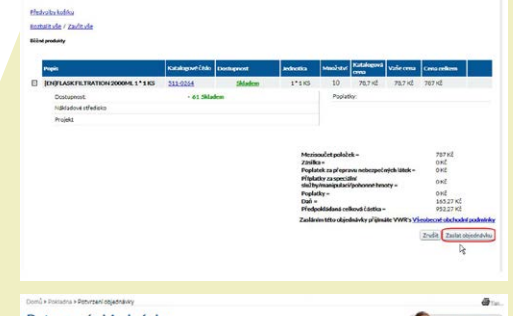

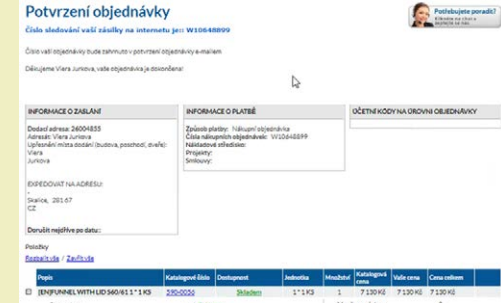

### 8. Stav objednávky

- klikněte na tlačítko "Stav objednávky"
- zadejte číslo webové objednávky nebo časové rozmezí hledané objednávky
- můžete si zobrazit pouze Vámi zadané objednávky
- klikněte na "Prohlédnout podrobnosti", kde si můžete prohlédnout celou objednávku a provést změny

| Fitz objednävek                                                                                                    | 0                                                                                                   | Open Order Filters                                                            |                                                                                                    |               |                             |                    | Smalat, vfe         | she |
|----------------------------------------------------------------------------------------------------|----------------------------------------------------------------------------------------------------|-------------------------------------------------------------------------------|----------------------------------------------------------------------------------------------------|---------------|-----------------------------|--------------------|---------------------|-----|
| Vyhledávání podle čísla<br>aktury, Dodací list,Číslo                                                                                           | W1087095<br>vratky,Číslo požad                                                                      | vyhledává<br>aviku na vrácení                                                 | ini (Čislo zakázky, či<br>zboží,Dobropis č)                                                                                    | slo objednávi | vy, číslo zb                | aži, čísla webovéh | na potvrzeni, Čisla |     |
| Redání podle objednávic<br>vytvorili, protože                                                                                                  | · d                                                                                                 | nes                                                                           | 7 deu                                                                                                    | 30 dni        |                             | 90 dni             | Vlastní rozsah      |     |
|                                                                                                    |                                                                                                    |                                                                               |                                                                                                    |               |                             |                    |                     |     |
| 'iltrovat aktuální výslede<br>zpracování                                                                                                    | k stavu<br>Cástečné p                                                                               | ostame i                                                                      | Kompletně doručeno                                                                                                    | á –           | Zrušeno                     |                    | Vratky              |     |
| Ytrovat aktuální výslede<br>zpracování<br>Hitrovat die autora objec                                                                            | k stavu<br>Cástečně p<br>tnávky (jiralova@at                                                        | ositāme 📄                                                                     | Completné doručeno                                                                                                    | adresy        | Zrušeno                     |                    | Vratky              |     |
| Pitrovat aktualní výslede<br>zpracování<br>Pitrovat dle autora objec<br><u>Ihe svou objechstvú ? Kitr</u><br>wing 22 of 144 Entrie             | k stavu<br>Cástečné p<br>tožvky (pralova@at<br>dta.22a Vale objedn<br>s Sloupce m?2ete              | ositāme b<br>Czou cz<br>dvka bude zobraze<br>filtrovat dvojā                  | Kompletné doručeno<br>• Fitr die dodaci<br>ena niže během 1 hodi<br>díkom na záhlaví                                           | абтезу<br>17  | Zrušeno                     |                    | Vratky              |     |
| Vitrovat aktualní výslede<br>zpracování<br>Fitrovat dle autora objec<br>Ne sou objechatu 7 Kile<br>wing 22 of 144 Entrie<br>Vitron T Dockernet | k stanu<br>Cástečně pr<br>tnávky jiralova@at<br>dta.220 Vale objedn<br>s Sloupce m?2ete<br>zbovehat | czu cz<br>dvka tude zobraze<br>filizovat dwoja<br>ćisla skolowia<br>czałky na | Kompletně doručeno<br>• [Filt die dodaci<br>ena niže během 1 hodi<br>tříkom na záhlaví<br><sup>4</sup> Vale cíháo<br>skoleňsky | adivay<br>V   | Zrušeno<br>Počet<br>pokotek | Hudrota            | Watky<br>Mare       |     |

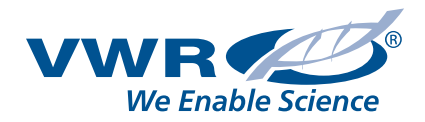

### https://vwr.com

Potřebujte více informací o VWR webshopu?

Nebo chcete vědět více o tom, jak přizpůsobit tento webshop Vašim požadavkům?

Kontaktujte nás na: ebusiness.cz@vwr.com | +420 571 116 721

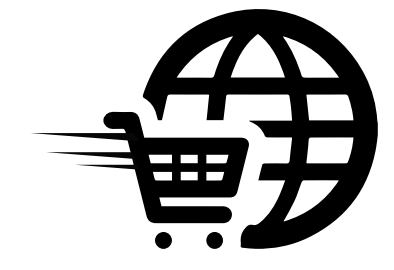